## "Controllo numero/percentuale assenze" solo per i coordinatori

Andare sul sito: <u>https://www.portaleargo.it/</u> e scegliere l'icona <u>DidUP</u>:

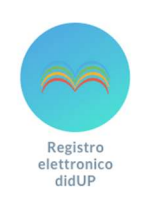

Prospetto Voti

Bacheca

Conoscenze/Abilità

Condivisione Documenti

.

>

Si aprirà la pagina in cui inserire le credenziali di accesso: nome.cognome.sc22849, la password e successivamente apparirà:

| did <sup>up</sup>                                                                                                    | ISTITUTO COMPRENSIVO STATALE - "MARIANNA DIONIGI"                                                                             | ? Larla.perazzoli.sc22849                                                                           |
|----------------------------------------------------------------------------------------------------|----------------------------------------------------------------------------------------------------|----------------------------------------------------------------------------------------------------|
| Menù<br><sup>(1)</sup> Home                                                                                               | EFFETTUA UNA SUPPLENZA ঝ                                                                                                    | Visualizza dati al:                                                                                 |
| <ul> <li>Registro</li> <li>Scrutini</li> <li>Didattica</li> <li>Bacheca</li> <li>Comunicazioni</li> <li>Orario</li> </ul> | BACHECA<br>1 messaggi pubblicati oggi<br>3 messaggi con richiesta presa visione richiesta<br>0 messaggi con adesione proposta | CONDIVISIONE DOCUMENTI ALUNNI<br>O nuovi file caricati dagli alunni oggi<br>O file non ancora visti |
| <ul> <li>Stampe</li> <li>Strumenti</li> <li>Accedi a bSmart</li> <li>Logout</li> </ul>                                    | Classe 1C →<br>ORDINARIO<br>SCUOLA SEC. I GRADO LANUVIO<br>A Messaggi da leggere: 0                                           | Classe 2C →<br>ORDINARIO<br>SCUOLA SEC. I GRADO LANUVIO<br>Messaggi da leggere: 0                   |
| Menù                                                                                                    | ×                                                                                                    | Menù 🗙                                                                                              |
| <ul><li>☐ Home</li><li>☑ Registro</li><li>☑ Scrutini</li></ul>                                                            | ><br>>                                                                                                    | <ul> <li>☐ Home</li> <li>☑ Registro</li> <li>☑ Scrutini</li> </ul>                                  |
| <ul> <li>Didattica</li> <li>Bacheca</li> <li>Comunicazioni</li> <li>Orario</li> </ul>                                     | e successivamente<br>"Scheda Alunno/Classe"                                                                                   | Didattica                                                                                           |

Si aprirà una pagina dalla quale scegliere la classe nella quale si è coordinatori.

Nella nuova pagina cliccare su

**Stampe** 

⊕ Logout

💥 Strumenti

Accedi a bSmart

Riepiloghi Giornale di classe

Si aprirà un menù a tendina nel quale selezionare "Prospetto assenze"

Per avere la percentuale di assenze fatte nell'intero anno scolastico è necessario inserire le date di inizio e fine anno scolastico.